## Android TV VPNSVR Setup Guide

- 1- First you need to download strongSwan VPN Client on your Android TV from the Play Store:
  - a. <u>https://play.google.com/store/apps/details?id=org.strongswan.android&hl=en</u>
- 2- Launch the app, click on the Add VPN Profile button and fill in the following configuration:
  - 1) Server:
    - i. San Francisco: sfo2.vpnsvr.xyz
    - ii. New York: nyc3.vpnsvr.xyz
    - iii. Toronto: tor1.vpnsvr.xyz
    - iv. Amsterdam: <u>ams3.vpnsvr.xyz</u>
    - v. London: lon1.vpnsvr.xyz
    - vi. Frankfurt: <u>fra1.vpnsvr.xyz</u>
    - vii. Bangalore: <u>blr1.vpnsvr.xyz</u>
    - viii. Singapore: sgp1.vpnsvr.xyz
  - 2) VPN Type: IKEv2 EAP (Username/Password).
  - 3) Username: your VPNSVR username.
  - 4) Password: your VPNSVR password.
  - 5) CA certificate: check Select automatically.
  - 6) Profile name: give it any name you prefer. (i.e. VPNSVR-Singapore OR VPNSVR-Toronto).
  - 7) Hit Save.
- 3- You have successfully created a new VPN profile. Click on the profile to connect or disconnect.